# TigerConnect Physician Scheduling Resident Scheduling

This feature enables chief residents to build schedules from anywhere, reduces the time it takes to create annual resident schedules, and ensures compliance with rotation time requirements, keeping residents productive and prepared for their next rotation.

Follow the steps below to get started. If these features are not visible to you, please contact your organization's Account Manager to enable Resident Scheduling.

| Setting Up Your Resident Schedule   | 2  |
|-------------------------------------|----|
| Designing Your Resident Schedule    | 5  |
| Populating Your Resident Schedule   | 10 |
| Rolling Over Your Resident Schedule | 12 |

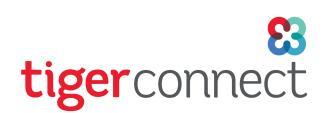

### Setting Up Your Resident Schedule

On your Physician Scheduling dashboard, go to:

#### Settings > Setup Information > Block Schedule

From here you will see the following sections:

- Staff Levels
- Rotations
- Annual Schedules
- Duty Hour Rules (optional)
- Provider setup

Click the button at the top right corner of each section to start customizing your setup.

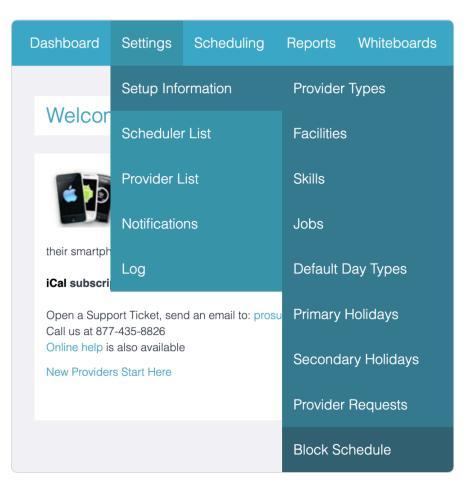

**Staff Levels** - click **Edit** at the upper right corner of this section in Block Schedule setup and choose your staff **levels** (*ex: select PGY1, PGY2, PGY3, PGY4 or create custom staff levels if needed*).

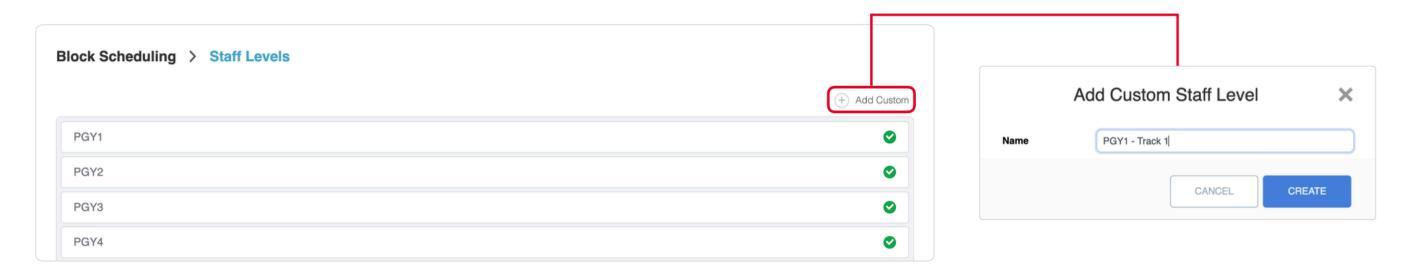

Rotations - click Edit at the upper right corner of this section in Block Schedule setup, then type in the names of Rotations and choose the colors to represent each (*ex: Internal Medicine, Pulmonology, Wards, ICU, etc*).

| Name              | Abbreviation | Color |      |
|-------------------|--------------|-------|------|
| ICU               | ICU          |       | ۲    |
| Pulmonology       | PULM         |       | Edit |
| Internal Medicine | IM           |       | Edit |
| Wards             | WARDS        |       | Edit |
| Anethesiology     | ANES         |       | Edit |

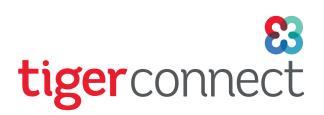

### Setting Up Your Resident Schedule (continued)

Annual Schedules - click Add at the upper right corner of this section in Block Schedule setup. From there customize the following:

- Name the schedule (usually the academic year)
- Select the Academic Year
- Customize start and end dates (if necessary)
- Check View on Menu to have the schedule appear on your Scheduling Menu
- Choose the Block Layout (typically Full Month, Half Month, 4 weeks, 2 weeks)

| NOTE:   | You car | ו only | have | one | Annual | Schedu | le |
|---------|---------|--------|------|-----|--------|--------|----|
| ber aca | demic y | ear.   |      |     |        |        |    |

| * Name          | 2022-2023 Resident Schedule |   |
|-----------------|-----------------------------|---|
| * Academic Year | 2022 - 2023                 | × |
| * Start Date    | 2022-07-01                  |   |
| * End Date      | 2023-06-30                  |   |
| View on Menu    |                             |   |
| * Block Layout  | Full month                  | 0 |
|                 | Half month                  | ٥ |
|                 | One week                    |   |
|                 | Two weeks                   | ٢ |
|                 | Three weeks                 |   |
|                 | Four weeks                  | ٢ |
|                 | Five weeks                  |   |
|                 | Six weeks                   |   |
|                 | Seven weeks                 |   |
|                 | Select All Clear            |   |

**Duty Hour Rules** (*optional*) - click **Add** at the upper right corner of this section in Block Schedule setup. From there choose the staff levels these rules apply to and use the Rule Builder to set your rules for Work, Rest and Frequency and Spacing. If desired, multiple sets of duty hour rules can be created to apply to different staff levels.

**NOTE:** Duty Hour Rules are optional and are best used with Daily Assignments.

Here are some example Rule settings:

Work

- 80 hours per week
- 24 hours max per period

Rest

- 8 hours between periods
- 1 day off per week

Frequency and Spacing

- 1 overnight call assignment every 3 days
- 1 day between overnight call assignments
- 3 consecutive calls for Night Floats

| PGY1                 |                                                                                                    |
|----------------------|----------------------------------------------------------------------------------------------------|
| PGY2                 |                                                                                                    |
| PGY3                 |                                                                                                    |
| PGY4                 |                                                                                                    |
| Select All Clear     |                                                                                                    |
| lule                 | Rule Builder                                                                                                    |
| Vork                 | Selected staff levels can be scheduled 00 duty hours per week (average over block). The maximum duty period is 24 hours.                                                                                                    |
| lest                 | Selected staff levels requires 8 hours of rest between duty periods. The number of days off per week is 1 × V (average over block).                                                                                                    |
| requency and Spacing | Selected staff levels can be scheduled at most 1 overnight call assignment every 3 × 1 ✓ days (average over block).<br>The minimum time between overnight call assignments is 1 days.<br>Night Floats can take 3 × 1 ✓ consecutive calls. |

**NOTE:** When utilizing Duty Hour Rules, only one rule is needed to enable this feature.

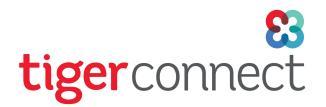

# Setting Up Your Resident Schedule (continued)

**Provider** - click **Go** at the right side of this section in Block Schedule setup, then **Add** at the upper right corner in the Providers menu to access Add a Provider. From there create your Providers as you normally would in Physician Scheduling, either manually or via TigerConnect integration.

To learn how to Add a Provider in TigerConnect Physician Scheduling, *please review this guide*.

| TIP: When provisioning a Resident, it is required:                                                                                              |  |
|----------------------------------------------------------------------------------------------------|--|
| <ul><li>To choose Resident as the Provider Type</li><li>To fill out Staff Levels by Academic Year to match the tenure of the Resident</li></ul> |  |

| Providers |           |              |                  |            | Add | Delete |
|-----------|-----------|--------------|------------------|------------|-----|--------|
|           |           | Res          | idency - General |            |     |        |
| Priority  | Туре      | Display Name | Name             |            |     |        |
| 1         | Physician | JTiger       | Johnny Tiger     | Inactivate |     | Edit   |
| 1         | Physician | LDemouser    | Lucille Demouser | Inactivate |     | Edit   |

| Add a Provider   |                              | Search Users |
|------------------|------------------------------|--------------|
|                  | Provider Profile             |              |
| * Priority:      |                              | E            |
| * Provider Type: | ✓ Physician                  |              |
| * User Name:     | Physician Assistant<br>Nurse |              |
| * Display Name:  | Nurse Practitioner           |              |
| * Email:         | Intern                       |              |
| * Name:          | Student                      |              |

| Patricia Aquino - Provider Properti | es                            |      |
|-------------------------------------|-------------------------------|------|
|                                     | Staff Levels by Academic Year |      |
|                                     |                               | ×    |
| Academic Year:                      | 2021 - 2022                   | ~    |
| Staff Level:                        | PGY1                          | ~    |
| Add another academic year           |                               |      |
| Back                                | Save                          | Next |
|                                     |                               |      |

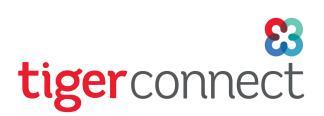

### **Designing Your Resident Schedule**

Once your setup options have been completed, you can access your Resident Schedule here:

#### Scheduling > Block Schedule > [created Resident Schedule]

Click on the created Resident Schedule to start customizing:

- Block Sets
- Schedule Rotations
- Tally Targets
- Daily Assignment Templates

**Blocks** - to set the length of a block set, click on the Blocks tab at the top of this screen and then click the **Add Block Set** button at the upper right corner. Here customize the following:

- Name typically named the staff level year (ex: PGY1, PGY2, PGY3, PGY4)
- Block Layout the length of each block set, which is typically full month for 1st years, four weeks for 2nd and 3rd years and two weeks for 4th year residents.
- Tally Count Mode usually set to Block
- Staff Levels which staff levels are applicable to this block set

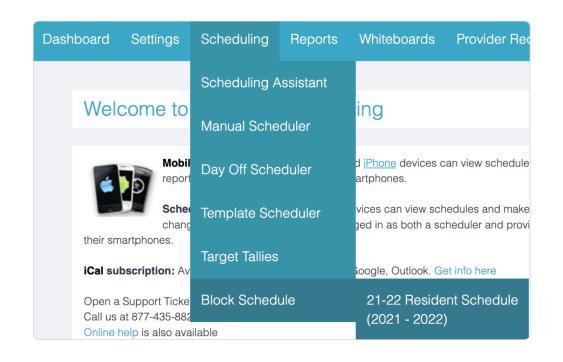

|                    | Edit Block Set | >     |
|--------------------|----------------|-------|
| * Name             | PGY1           |       |
| * Block Layout     | Full month     |       |
| * Tally Count Mode | Block          | ×   V |
| * Staff Levels     | PGY1           | 0     |
|                    | PGY2           |       |
|                    | PGY3           |       |
|                    | PGY4           |       |
|                    | PGY5           |       |
|                    | PGY6           |       |
|                    | PGY7           |       |
|                    | R1             |       |
|                    | R1             | SAVE  |

| <br>Click on the ellipsis t<br>Add or Delete a Bloc | o Edit,<br>k Set.             | Drag<br>bloc           | left or<br>k sets to   | right in<br>5 adjust   | -betwe<br>the ler      | en<br>igth.            | Click<br>the s          | k on tl<br>start c | he date at<br>or end date     | either cc<br>of a blo   | orner t<br>ck. | o adjus                | st  |
|-----------------------------------------------------|-------------------------------|------------------------|------------------------|------------------------|------------------------|------------------------|-------------------------|--------------------|-------------------------------|-------------------------|----------------|------------------------|-----|
| 21-22 Resident Schedu<br>2021 - 2022                | le                            |                        | Blocks                 | Schedule               | es Talli               | es Dail                | ly Template             | S                  |                               |                         | Filter by      | Block Sets             | Set |
| Block Sets                                          | 5                             | July                   | 26 2                   | Augus<br>9 16          | st<br>23 30            | 6 13                   | 20 27                   | 4                  | October                       | 1 8 ·                   | ember<br>15 22 | 29 6                   |     |
| PGY1<br>Full month(12)<br>Block<br>PGY1             |                               | Jul 10                 | 2 <b>9d</b><br>Aug     | Aug 8                  | 31d                    | Sep 8                  |                         | Oct 7              | Oct 8<br>31d                  | Nov 7                   | ,<br>30d       | Dec 7                  | Dec |
| PGY2/PGY3<br>Four weeks(13)<br>Block<br>PGY2, PGY3  | J.                            | ul 6<br>30             | d<br>Aug 4             | Aug 5                  | 3d<br>Sep 1            | Sep 2                  | Scd<br>Sep 29           | Sep 30             | 28d<br>Oct 27                 | Oct 28<br>28d           | Nov 24         | Nov 25                 |     |
| PGY4<br>Two weeks(26)<br>Block<br>PGY4              | Edit Block Set                | Jul 8<br>14d<br>Jul 21 | Jul 22<br>14d<br>Aug 4 | Aug 5<br>14d<br>Aug 18 | Aug 19<br>14d<br>Sep 1 | Sep 2<br>14d<br>Sep 15 | Sep 16<br>14d<br>Sep 29 | Sep 30             | Oct 14<br>Update              | Oct 28 No<br>Block Date | x 11           | Nov 25<br>14d<br>Dec 8 | De  |
|                                                     | Add Block<br>Delete Block Set |                        |                        |                        |                        |                        |                         |                    | Select end date to resize the | CANCEL                  | SAVE           |                        |     |

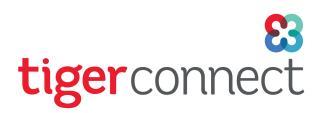

**Schedules** - to determine the schedule rotations of each resident, click on the Schedules tab at the top of this screen and then scroll down at the bottom left corner under Rotations to click the **Add Rotation** button. From there there customize the options for Rotation Name, Vacation Allowed, Staff Requirements and Block Sets.

|                                                  |        |                  |               |                |            | 2         |    |
|--------------------------------------------------|--------|------------------|---------------|----------------|------------|-----------|----|
| Providers                                        | July   | August           | September     | October        | November   | December  | 40 |
| Aquino 2<br>PGY1 2                               | ICU    | ICU              | ICU           | PULM           | 0 10 22 20 | • • • • • |    |
| JDemouser 0.<br>PGY2                             |        |                  |               |                |            |           |    |
| JMurphy 12<br>PGY4                               | WARDS  | WARDS WARDS WARD | S WARDS WARDS | WARDS WARDS WA | RDS        |           |    |
| JSmith<br>PGY1                                   | PULM   | ICU              | PULM          | ICU            |            |           |    |
| B MLee O                                         |        |                  |               |                |            |           |    |
| ations                                           |        |                  |               |                |            |           |    |
| ● ICU<br>② Full 90d ① Over 31d ③ Under 233       | Jul    | Aug              | Sep           | Oct            | Nov        | Dec       |    |
| ● Pulmonology<br>⊘Full 90d ⑦ Over 0d ◎ Under 266 | ul Lu  | Aug              | Sep           | Oct            | Nov        | Dec       |    |
| Wards                                            | •• Jul | Aug              | Sep           | Oct            | Nov        | Dec       |    |

### Rotation Name

Chosen from the rotations designated during setup.

|                    | Edit Rotation     | ×           |
|--------------------|-------------------|-------------|
| * Rotation Name    | Wards             | ×           |
| Vacation Allowed   | ICU               |             |
| Staff Requirements | Pulmonology       |             |
|                    | Internal Medicine |             |
|                    | Wards             |             |
| Block Sets         | Anethesiology     |             |
|                    | PGY2/PGY3         |             |
|                    | PGY4              |             |
|                    |                   |             |
|                    |                   | CANCEL SAVE |
|                    |                   |             |

#### Staff Requirements (optional)

Which residency year and how many individuals daily are needed. Multiple residency years can be selected.

| Vacation Allowed   |              |          |         |
|--------------------|--------------|----------|---------|
| Staff Requirements | Hesidency Y  | ear Hequ | urement |
|                    | PGY2 OR PGY3 | × ^ 1    | ×–      |
|                    | PGY1         |          |         |
| Block Sets         | PGY2         |          |         |
|                    | PGY3         |          |         |
|                    | PGY4         |          |         |
|                    | PGY5         |          |         |
|                    | PGY6         |          |         |
|                    | PGY7         | CANCEL   | SAVE    |
|                    |              |          |         |

#### Vacation Allowed

Whether or not vacation is allowed for this rotation.

|                    | Eartholau               |   |          | *   |
|--------------------|-------------------------|---|----------|-----|
| * Rotation Name    | Wards                   |   |          | ×   |
| Vacation Allowed   |                         |   |          |     |
| Staff Requirements | Residency Yea           | r | Requirem | ent |
|                    | Multi-select            | ~ |          |     |
|                    | + Add staff requirement |   |          |     |
| Block Sets         | PGY1                    |   |          |     |
|                    | PGY2/PGY3               |   |          |     |
|                    | PGY4                    |   |          |     |
|                    |                         |   |          |     |
|                    |                         |   |          |     |

#### **Block Sets**

Which staff levels are eligible for this rotation.

| Edit Rotati             | on                                          |                                                                                                    |                                                                                                    |
|-------------------------|---------------------------------------------|----------------------------------------------------------------------------------------------------|----------------------------------------------------------------------------------------------------|
| Wards                   |                                             |                                                                                                    | ×                                                                                                    |
|                         |                                             |                                                                                                    |                                                                                                    |
| Residency Yea           | ar                                          | Requirement                                                                                                    |                                                                                                    |
| PGY2 OR PGY3            | ×   ~                                       | 1                                                                                                    |                                                                                                    |
| + Add staff requirement |                                             |                                                                                                    |                                                                                                    |
| PGY1                    |                                             |                                                                                                    |                                                                                                    |
| PGY2/PGY3               |                                             |                                                                                                    |                                                                                                    |
| PGY4                    |                                             |                                                                                                    |                                                                                                    |
|                         |                                             |                                                                                                    |                                                                                                    |
|                         |                                             |                                                                                                    |                                                                                                    |
|                         | Wards       Residency Ye       PGY2 OF PGY3 | Wards         Residency Year         PGY2 OR PGY3         ↓         Add staff requirement         PGY1         ♥ PGY1         ♥ PGY1         ♥ PGY2         ♥ PGY2 | Eait Hotation           Wards           Residency Year           PGY2 OF PGY3           Add staff requirement.           PGY1           PGY2           PGY1           PGY2           PGY1           PGY4 |

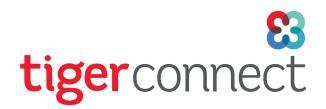

**Tallies** - (*OPTIONAL*) to track the required schedule rotations of each resident, click on the Tallies tab at the top of this screen and then click the **Add Tally** button at the top right corner. From there, name your Tally, choose the Rotation(*s*) and select the Tally Targets to determine how many of this rotation each staff level needs to satisfy.

| 1-22 Resident Schedule                                        | Blocks Schedu               | ules <u>Tallies</u> Daily        | Templates                                                       | 0         |    |
|---------------------------------------------------------------|-----------------------------|----------------------------------|-----------------------------------------------------------------|-----------|----|
| Taliy Name Ro                                                 | otations                    | Tally Targets                    |                                                                 | Add Tally |    |
| Combined Tally                                                | Pulmonology<br>ICU<br>Wards | PGY2 (2)<br>PGY1 (2)<br>PGY4 (1) |                                                                 | Edit      |    |
|                                                               |                             | * Tally Name<br>* Rotations      | Edit Tally<br>Wards - PGY4<br>• ICU<br>• Pulmonology<br>• Wards |           | ×  |
| P: Multiple Tally Targets may<br>clicking the circle + button | be selected<br>to add tally | Tally Targets                    | PGY4                                                            | x   ~ 1   | ×  |
| yets.                                                         |                             |                                  |                                                                 | CANCEL    | /E |

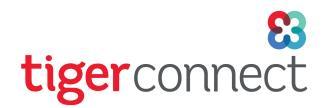

**Daily Templates** - (*OPTIONAL*) **Before adding Daily Templates**, it is highly recommended that you familiarize yourself with how to add Jobs to your schedule and how to schedule assignments.

**Please review the following guides** - <u>Adding Jobs</u> and <u>Manual Scheduling</u>. You will need to have Jobs set up prior to utilizing Daily Templates.

If you need to assign multiple individuals to the same Job - Check the box for Allow Multiple Assignments. If you do not see this feature, please contact your TigerConnect Account Manager.

| When creating a Job, enable the feature to <b>Allow Multiple Assignments</b> . Click Save and Next and continue with job setup. | Properties Time and I<br>* Name<br>* Abbreviation<br>* Priority<br>Show Empty Assignments                                                | Days | Day Types<br>WORK<br>WJ_RE | Re<br>JOB - Ri<br>S_CLIN | quired Skills | : E | nabled Provide  | r Types   | Linke          | d Rotation | 15    |        |          |          |
|----------------------------------------------------------------------------------------------------|----------------------------------------------------------------------------------------------------|------|----------------------------|--------------------------|---------------|-----|-----------------|-----------|----------------|------------|-------|--------|----------|----------|
|                                                                                                    | Link to Rotations @<br>Overnight Float<br>Overnight Call<br>Allow Multiple Assignments<br>Tigerconnect Integration<br>Tigerconnect Roles |      | Org Toker                  | 1                        |               |     | Tag             |           | Role Name      |            |       |        |          |          |
|                                                                                                    |                                                                                                    |      | Add a B                    | ole                      |               |     | Please add at   | least one | tigerconnect r | ole.       |       |        |          |          |
|                                                                                                    |                                                                                                    |      |                            |                          |               |     |                 |           | CA             | NCEL       | SAV   | Æ      | SAVE     | AND NEXT |
| A new section called Staffing Targets will                                                                                      | Properties Time and D                                                                                                    | Days | Day Types                  | Rec                      | uired Skills  | E   | nabled Provider | Types     | Linked         | Rotation   | s Sta | affing | Targets  |          |
| appear at the end of job setup. Populate the                                                                                    | Sune                                                                                                    | day  | Monday                     |                          | Tuesday       |     | Wednesday       |           | Thursday       | F          | riday |        | Saturday |          |
| Minimum, ideal and Maximum number of                                                                                            | Minimum 1                                                                                                    |      | 1                          | ~                        | 1             | •   | 1 ~             |           | 1              | •          | 1     | ~      | 1        | ~        |
| assignment                                                                                                    | Ideal 2                                                                                                    | ~    | 2                          | ~                        | 2             | ~   | 2 ~             |           | 2              | · .        | 2     | ~      | 2        | ~        |
|                                                                                                    | Maximum 3                                                                                                    | ~    | 3                          | ×                        | 3             | ×   | 3 ~             |           | 3              | <u> </u>   | 3     | ×      | 3        | ~        |
|                                                                                                    |                                                                                                    |      |                            |                          |               |     |                 |           |                |            |       | CANCEL | -        | SAVE     |

When using Manual Scheduler > Complete View, a Job with multiple seats assigned under Staffing Targets will populate multiple selections to be assigned to individuals.

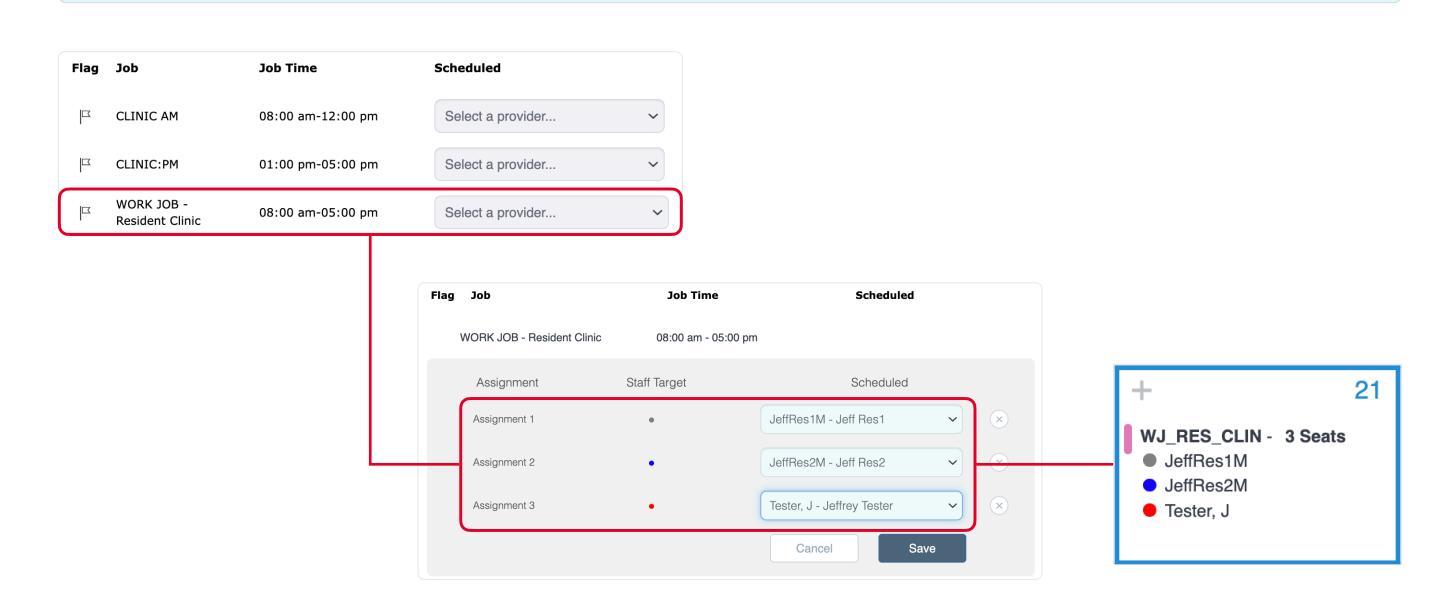

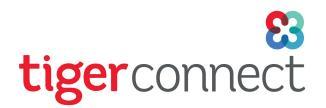

To populate daily assignments based on the rotation schedule, click the Daily Templates tab at the top of the screen, then click the Add Template button at the top right corner. Name this Daily Assignment Template, choose the Rotations, the Staff Levels and Number of Weeks. Click Next when you are finished.

**NOTE:** When selecting the Number of Weeks, please choose an option that is typically one week longer than then length of your block to account for how your scheduled work week is set.

| 21-22 Resident Schedule Blocks                 | Schedule | es Tallies        | Daily Template | 28     |                 |                                                                          | Add T                                                                | <b>œ</b> mplate                                                       |                                                                      |                                                                      |               |
|------------------------------------------------|----------|-------------------|----------------|--------|-----------------|--------------------------------------------------------------------------|----------------------------------------------------------------------|-----------------------------------------------------------------------|----------------------------------------------------------------------|----------------------------------------------------------------------|---------------|
| Template Name R4                               | otations |                   | Staff Leve     | el(s)  |                 |                                                                          |                                                                      |                                                                       |                                                                      |                                                                      |               |
|                                                |          | 21-22 Resid       | lent Schedule  |        | Bloc            | cks Schedule                                                             | s Tallies                                                            | Daily Templates                                                       |                                                                      |                                                                      | 0             |
|                                                |          | * Name            |                |        | ANES Besident   | Add Daily                                                                | Assignment Temp                                                      | late                                                                  |                                                                      |                                                                      |               |
|                                                |          | * Rotations       |                |        | Anesthesiology  |                                                                          |                                                                      |                                                                       |                                                                      |                                                                      | 0             |
|                                                |          |                   |                |        | Pulmonology     |                                                                          |                                                                      |                                                                       |                                                                      |                                                                      |               |
|                                                |          |                   |                |        | • Wards         |                                                                          |                                                                      |                                                                       |                                                                      |                                                                      |               |
|                                                |          |                   |                | 5      | elect All Clear |                                                                          |                                                                      |                                                                       |                                                                      |                                                                      |               |
|                                                |          | * Staff Levels    |                |        | 2014            |                                                                          |                                                                      |                                                                       |                                                                      |                                                                      |               |
|                                                |          |                   |                |        |                 |                                                                          |                                                                      |                                                                       |                                                                      |                                                                      |               |
|                                                |          |                   |                |        | PGY3            |                                                                          |                                                                      |                                                                       |                                                                      |                                                                      |               |
|                                                |          |                   |                |        | PGY4            |                                                                          |                                                                      |                                                                       |                                                                      |                                                                      |               |
|                                                |          |                   |                |        | elect All Clear |                                                                          |                                                                      |                                                                       |                                                                      |                                                                      |               |
|                                                |          | * Number of Weeks |                | 2 \    | reeks           |                                                                          |                                                                      |                                                                       |                                                                      |                                                                      | x   ~         |
|                                                |          |                   |                |        |                 |                                                                          |                                                                      |                                                                       |                                                                      |                                                                      | Cancel Next   |
| Choose the days to assign then click Add Jobs. |          |                   | Sun<br>Week 1  |        | Mon I           | Add Da                                                                   | Ved                                                                  | Thu                                                                   | Select A1                                                            | Renow Jab(n Add                                                      |               |
|                                                |          |                   |                |        |                 |                                                                          |                                                                      |                                                                       |                                                                      |                                                                      |               |
|                                                |          |                   |                |        | Ad              | dd Jobs                                                                  |                                                                      |                                                                       |                                                                      | ×                                                                    |               |
| Select which Jobs and confirm                  |          | Name              |                | Abbre  | ev.             | Priority Type                                                            | Start                                                                | End                                                                   | Selected                                                             |                                                                      |               |
| vour selection.                                |          | Anesthesiology F  | Resident AM    | ANES   | Res:AM          | 1 Residen                                                                | t 07:00:00                                                           | 19:00:00                                                              | ۰                                                                    |                                                                      |               |
|                                                |          | Anesthesiology F  | Resident PM    | ANES   | :Res:PM         | 7 Residen                                                                | t 19:00:00                                                           | 07:00:00                                                              | •                                                                    |                                                                      |               |
|                                                |          |                   |                |        |                 |                                                                          |                                                                      | CANC                                                                  | ADD JOBS                                                             |                                                                      |               |
|                                                |          |                   |                |        |                 |                                                                          | Add Daily                                                            | / Assignment Templat                                                  | e                                                                    | Select Al                                                            | Ramove Job(s) |
|                                                |          |                   |                | Week 1 | Sun             | Mon ANES:Res:AM                                                          | ANES:Res:AM                                                          | Wed ANES:Res:AM                                                       | 2 Thu C                                                              | 2 Fri<br>ANES:Res:AM                                                 | Z Sat         |
|                                                |          |                   |                |        |                 | 07:00:00-19:00:00<br>ANES:Res:PM<br>19:00:00-07:00:00                    | 07:00:00-19:00:00<br>ANES:Res:PM<br>19:00:00-07:00:00                | 07:00:00-19:00:00<br>ANES:Res:PM<br>19:00:00-07:00:00                 | 07:00:00-19:00:00<br>ANES:Res:PM<br>19:00:00-07:00:00                | 07:00:00-19:00:00<br>ANES:Res:PM<br>19:00:00-07:00:00                |               |
|                                                |          |                   |                | Week 2 |                 | ANES (Res: AM<br>07:00:00:19:00:00<br>ANES (Res: PM<br>19:00:00:07:00:00 | ANES:Res:AM<br>07:03:00-19:00:00<br>ANES:Res:PM<br>19:00:00-07:00:00 | ANES:Res:AM<br>07:00:00-19:00:00<br>ANES:Res:/FM<br>19:00:00-07:00:00 | ANES:Res:AM<br>07:03:00-19:00:00<br>ANES:Res:PM<br>19:00:00-07:00:00 | ANES:Res:AM<br>07:00:00-19:00:00<br>ANES:Res:PM<br>19:00:00:07:00:00 |               |

### Populating Your Resident Schedule

Now that your Tallies and Daily Templates are set up, you are now ready start populating your Schedules. After setting up Blocks, Schedule Rotations, Tallies (*optional*) and Daily Templates (*optional*), go back to the Schedule tab and click on the empty grey boxes to the right of each Resident to begin populating your schedule. A popup for each block will appear allowing you to choose a rotation you just added.

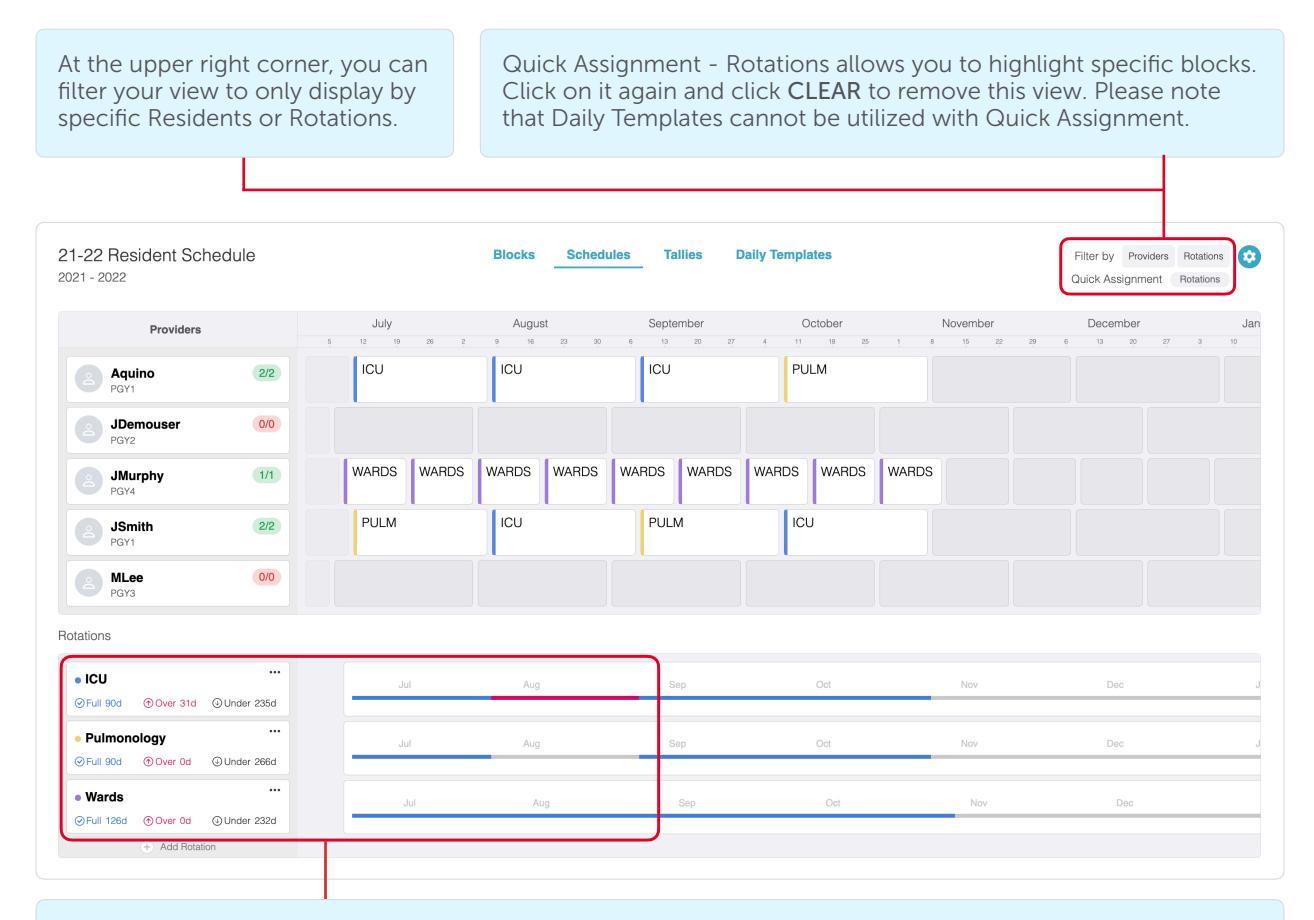

Under Rotations, staffing will be represented as *blue (fully staffed), red (overstaffed), or gray (understaffed)*.

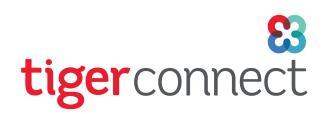

| Providers                                                                                                    | July                                                                                                    | August                                                                                                    | September                                         | October                                                                                                    | November                                                                                                    | December                                                                                                    | Jan                                                                                                    |
|----------------------------------------------------------------------------------------------------|----------------------------------------------------------------------------------------------------|----------------------------------------------------------------------------------------------------|---------------------------------------------------|----------------------------------------------------------------------------------------------------|----------------------------------------------------------------------------------------------------|----------------------------------------------------------------------------------------------------|----------------------------------------------------------------------------------------------------|
| Aquino 2/2                                                                                                    | 5 12 19 26                                                                                                    | 2 9 16 23 30<br>ICU                                                                                                    | 6 13 20 27                                        | 4 11 18 25 1<br>PULM                                                                                                    | 8 15 22 25                                                                                                    | 9 6 13 20 27                                                                                                    | 3 10                                                                                                    |
| JDemouser 0/0                                                                                                    |                                                                                                    |                                                                                                    |                                                   |                                                                                                    |                                                                                                    |                                                                                                    |                                                                                                    |
| PGY2                                                                                                    | WARDS WAR                                                                                                    | RDS WARDS WARDS                                                                                                    | WARDS WARDS                                       | WARDS WARDS WA                                                                                                    | RDS                                                                                                    |                                                                                                    |                                                                                                    |
| PGY4                                                                                                    | PULM                                                                                                    | ICU                                                                                                    | PULM                                              | ICU                                                                                                    |                                                                                                    |                                                                                                    |                                                                                                    |
| PGY1                                                                                                    |                                                                                                    |                                                                                                    |                                                   |                                                                                                    |                                                                                                    |                                                                                                    |                                                                                                    |
| PGY3                                                                                                    |                                                                                                    |                                                                                                    |                                                   |                                                                                                    |                                                                                                    |                                                                                                    |                                                                                                    |
| ations                                                                                                    |                                                                                                    |                                                                                                    |                                                   |                                                                                                    |                                                                                                    |                                                                                                    |                                                                                                    |
| ICU                                                                                                    | Jul                                                                                                    | Aug                                                                                                    | Sep                                               | Oct                                                                                                    | Nov                                                                                                    | Dec                                                                                                    | J                                                                                                    |
| Pulmonology                                                                                                    | Jul                                                                                                    | Aug                                                                                                    | Sep                                               | Oct                                                                                                    | Nov                                                                                                    | Dec                                                                                                    | J                                                                                                    |
| • Wards                                                                                                    |                                                                                                    | Aun                                                                                                    |                                                   |                                                                                                    | Nov                                                                                                    |                                                                                                    |                                                                                                    |
| Full 126d      Over 0d      Under 232d                                                                                                    |                                                                                                    | nug                                                                                                    | oop                                               | 001                                                                                                    | 107                                                                                                    | 500                                                                                                    |                                                                                                    |
|                                                                                                    |                                                                                                    |                                                                                                    |                                                   |                                                                                                    |                                                                                                    |                                                                                                    |                                                                                                    |
| Sele                                                                                                    | ect Rotation                                                                                                    | ×                                                                                                    |                                                   |                                                                                                    | Apply Daily Assig                                                                                                    | gnment Template                                                                                                    | ×                                                                                                    |
| Sele                                                                                                    | ect Rotation                                                                                                    | 118/2021-12/7/2021                                                                                                    |                                                   | Name<br>Patroia Aquiro                                                                                                    | Apply Daily Assig<br>Date range<br>118/2021-1297/2021                                                                                         | gnment Template<br>Rotation Temp<br>+ ICU -                                                                                                    | ×                                                                                                    |
| Sele<br>icia Aquino<br>tion Taliy Name<br>Combined Taliy                                                                                                    | CCT Rotation                                                                                                    | 118/2021-12/7/2021                                                                                                    |                                                   | Name<br>Patrola Aquiro<br>Template Name<br>ICU Resident                                                                                                    | Apply Daily Assig<br>Date range<br>118/2021-12772021                                                                                          | gnment Template<br>Retation Temp<br>- ICU -                                                                                                    | X<br>late<br>Seect                                                                                                    |
| Sele<br>licia Aquino<br>tion Taliy Name<br>Combined Taliy<br>imonology Combined Taliy                                                                                                    | CCT Rotation<br>Tally Target Tally C<br>2 Blocks 3 Block<br>2 Blocks 1 Block                                                                                                    | 118/2021-12/7/2021<br>redit<br>s Select<br>Select                                                                                                    |                                                   | Name<br>Patricia Agairo<br>Template Name<br>LOJ Rescient<br>Back                                                                                                    | Apply Daily Assig<br>Date range<br>118/0021-12/70021                                                                                          | gnment Template<br>Retation Temp<br>- ICU -                                                                                                    | X<br>Iste<br>Seect<br>ty Select Hotation                                                                                                    |
| Sele<br>icia Aquino<br>ton Tally Name<br>Combined Tally<br>monology Combined Tally                                                                                                    | Tally Target Tally C<br>2 Blocks 3 Block<br>2 Blocks 1 Block                                                                                                    | redit<br>I 118/2021-12/7/2021                                                                                                    |                                                   | Name<br>Patricia Agairo<br>CU Rescient<br>Dark                                                                                                    | Apply Daily Assig<br>Date range<br>118/0021-12/7/0021                                                                                         | gnment Template<br>Retation Temp<br>= 100 -                                                                                                    | X<br>Isle<br>Sence<br>by Select Relation                                                                                                    |
| Sele<br>icia Aquino<br>tion Tally Name<br>Combined Tally<br>menology Combined Tally                                                                                                    | ect Rotation<br>Tally Target Tally C<br>2 Blocks 3 Block<br>2 Blocks 1 Block<br>If th                                                                                                    | redit<br>s<br>Select<br>Select<br>Select<br>Select<br>Select                                                                                                    | a Daily Assig                                     | Name<br>Particia Agairo<br>CU President<br>DU President<br>DU<br>President                                                                                                    | Apply Daily Assig<br>Date range<br>118/0221-12/7/021                                                                                          | gnment Template<br>Retation Temp<br>- ICU -                                                                                                    | X<br>tate<br>Sexect<br>Ny Solivet Relation                                                                                                    |
| Sele<br>icia Aquino<br>tion Tally Hame<br>Combined Tally<br>monology Combined Tally                                                                                                    | ect Rotation<br>Taily Target Taily C<br>2 Blocks 3 Block<br>2 Blocks 1 Block<br>1 Block                                                                                                    | redt<br>s<br>Beker<br>Beker   | a Daily Assign<br>tomatically p<br>uring this tin | Nerre<br>Pericia Aquiro<br>To Mesteri<br>Du Mesteri<br>To Mesteri<br>To Mesteri<br>T | Apply Daily Assig<br>Date range<br>118/2021-12770021                                                                                          | gnment Template<br>Retuition Temp<br>• icu -                                                                                                    | Keed<br>Seed<br>Ny Select Ristation                                                                                                    |
| Sele<br>cia Aquino<br>in Tally Name<br>i Combined Tally<br>monology Combined Tally                                                                                                    | taily Target Taily C<br>2 Blocks 3 Block<br>2 Blocks 1 Block<br>1 Blocks 1 Block                                                                                                    | redit<br>redit<br>re | a Daily Assign<br>tomatically p<br>uring this tin | Nerre<br>Parcia Aquiro<br>Template Name<br>ICU fresoret<br>Buck<br>Inment Template<br>populate this roo<br>ne period.                                                                                                    | Apply Daily Assig<br>Date range<br>1186021-2770021                                                                                            | gnment Template<br>Retation Temp<br>• icu -                                                                                                    | X<br>Seect<br>Ay Select Rotation                                                                                                    |
| Sele                                                                                                    | ect Rotation<br>Taily Target Taily C<br>2 Blocks 3 Block<br>2 Blocks 1 Block<br>1 Blocks 1 Block                                                                                                    | redi.                                                                                                    | a Daily Assign<br>tomatically p<br>uring this tin | Nume<br>Parcia Aquiro<br>Template Name<br>ICJ Deschet<br>Back                                                                                                    | Apply Daily Assigned<br>Date range<br>1186021-1277021                                                                                         | gnment Template<br>Retation Temp<br>* ICU -                                                                                                    | X<br>Ister<br>Benet<br>Vy Select Ristion                                                                                                    |
| Sele                                                                                                    | ect Rotation                                                                                                    | redit<br>redit<br>select it and aut<br>y assignments d                                                                                                    | a Daily Assign<br>tomatically p<br>uring this tin | Nere<br>Paricia Agairo<br>Tou Freschert<br>Du Freschert<br>Dopulate this roo<br>ne period.                                                                                                    | Apply Daily Assigned<br>THE THE THE THE THE THE THE THE THE THE                                                                               | gnment Template                                                                                                    | x<br>Second<br>by Second Returnion                                                                                                    |
| Sele icia Aquino tion Tally Name Combined Tally imonology Combined Tally Emonology Combined Tally                                                                                                    | Act Rotation                                                                                                    | redit<br>redit<br>s<br>select it and aut<br>y assignments d                                                                                                    | a Daily Assign<br>tomatically p<br>uring this tin | Nume<br>Particle Aquiro<br>Template Name<br>UD Products<br>Toor<br>Toor<br>Particle Aquiro                                                                                                    | Apply Daily Assigned to the range THR 2021-12770221                                                                                           | gnment Template  Retation  gnment Template  gnment Template  Retation  r  Automatic  r  Automatic  Automatic  Automatic  Autom | X<br>late<br>Street<br>Ay Selved Relation                                                                                                    |
| Sele icia Aquino tion Tally Hame Good Combined Tally menology Combined Tally Sele icia Aquino tion Tally Hame Good Combined Tally                                                                                                    | ect Rotation Taily Target Taily C 2 Blocks 3 Block 2 Blocks 1 Block 2 Blocks 1 Block C Botation Taily Target Taily C 2 Blocks 3 Block 2 Block 3 Block 3 Slock 3 Slock  | redit<br>redit<br>s<br>to Rotation has a<br>select it and aut<br>y assignments d<br>redit<br>to use assignments d                                                                                                    | a Daily Assign<br>tomatically p<br>uring this tin | nment Templat<br>Dopulate this ro<br>ne period.                                                                                                    | Apply Daily Assigned<br>Date range<br>118/0021-12/7/2021                                                                                      | gnment Template Peterion Peterion Petee | X<br>Ister<br>Beect<br>My Gelecer Hotatoon                                                                                                    |
| Cia Aquino Combined Taily monology Combined Taily Sele Cia Aquino Combined Taily Combined Taily  | ect Rotation<br>Tally Target Tally C<br>2 Blocks 3 Block<br>2 Blocks 1 Block<br>Tally Target Tally C<br>2 Blocks 3 Block<br>2 Blocks 3 Block<br>2 Blocks 1 Block                                                                                                    | redit<br>s<br>table Rotation has a<br>select it and aut<br>y assignments d<br>table redit<br>s<br>table redit<br>s<br>table redit<br>table redit<br>table red                                                                                                    | a Daily Assign<br>tomatically p<br>uring this tin | nment Templat<br>Dopulate this roomer period.                                                                                                    | Apply Daily Assigned<br>Date maye<br>118/2021-12/72021<br>See, you<br>Station's<br>Apply Daily Assigned<br>Iterange<br>118/2022-12/72021      | gnment Template Pteteion CU C G G G G G G G G G G G G G G G G G                                                                                                    | X Iste  Second  y Second Rotation  X Notes Instance  y Second Rotation                                                                                                    |
| Icia Aquino Ition Taily Name Combined Taily monology Combined Taily Icia Aquino Icia Aquino Icia Aquin | ect Rotation<br>Taily Target Taily C<br>2 Blocks 3 Block<br>2 Blocks 1 Block<br>C Blocks 1 Block<br>C Rotation<br>Taily Target Taily C<br>2 Blocks 3 Block<br>2 Blocks 1 Block                                                                                                    | redit<br>select it and aut<br>y assignments d<br>118/2021-12772021<br>select it and aut<br>y assignments d                                                                                                    | a Daily Assign<br>tomatically p<br>uring this tin | nment Templat<br>Dopulate this roomen period.                                                                                                    | Apply Daily Assigned<br>Date range<br>118/2021-12/7/2021<br>Cee, you<br>Station's<br>Apply Daily Assigned<br>Date range<br>118/2021-12/7/2021 | gnment Template Petation Temp - ICU -  gnment Template  Petation Tem - Putmontegy -                                                                                                    | X Isle Select Select S |
| Sele tricita Aquino ation Tally Name U Combined Tally utmonology Combined Tally tricita Aquino tation Tally Name Tally Name Tally Combined Tally utmonology Combined Tally utmonology Combined Tally utmonology Combined Tally                                                                                                    | ect Rotation Taily Target Taily C 2 Blocks 3 Block 2 Blocks 1 Block 2 Blocks 1 Block C C Rotation Taily Target Taily C 2 Blocks 3 Block 2 Blocks 1 Block 1 Block 1 Blo | redit<br>redit<br>s<br>celection has a<br>select it and aut<br>y assignments d<br>1/R/2021-12/7/2021<br>redit<br>s<br>s<br>celection has a<br>selection has a<br>selec                                                                                                    | a Daily Assign<br>tomatically p<br>uring this tin | nment Templat<br>Dopulate this ro<br>ne period.                                                                                                    | Apply Daily Assig<br>Determape<br>118/0221-2770221<br>Cec, you<br>Station's<br>Apply Daily Assig<br>Determape<br>118/0221-1277021             | gnment Template Retation Incu Incu Incu Incu Incu Incu Incu Inc                                                                                                    |                                                                                                    |
| Sele tica Aquino tion Tally Name u Combined Tally immonology Combined Tally fica Aquino tica Tally Name u Combined Tally timonology Combined Tally                                                                                                    | act Rotation Taily Target Taily C 2 Blocks 3 Block 2 Blocks 1 Block 2 Blocks 1 Block 2 Blocks 1 Block Can Can Can Can Can Can Can Can Can Can                                                                                                    | redit<br>redit<br>select it and aut<br>y assignments d<br>118/2021-12/7/2021<br>redit<br>select it and aut<br>y assignments d<br>118/2021-12/7/2021<br>redit<br>select it and aut<br>y assignments d                                                                                                    | a Daily Assign<br>tomatically p<br>uring this tin | Nume<br>Paricia Aquiro<br>Toppiato Namo<br>UL/ Resoluti<br>Dopulate this roo<br>ne period.<br>Tempiato Namo<br>Desition<br>Paricia Aquiro<br>Rostein<br>Paricia Aquiro<br>Rostein                                                                                                    | Apply Daily Assigned to the range 118/0221-12770221                                                                                           | gnment Template  Petation  Incu  Incu  Inc |                                                                                                    |

# Populating Your Resident Schedule (continued)

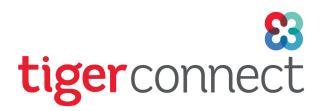

# Rolling Over Your Resident Schedule

Annual Schedule Rollover - When you are ready to start setting up next year's Resident Schedule, click on the gear button at the top right corner to access this schedule's setting

| 1 - 2022                            |                     |             |               |               |                 |          | Quick Assignment Rotations |
|-------------------------------------|---------------------|-------------|---------------|---------------|-----------------|----------|----------------------------|
| Providers                           |                     | July        | August        | September     | October         | November | December                   |
| Aquino<br>PGY1                      | 2/2                 | ICU         | ICU           | ICU           | PULM            |          |                            |
| JDemouser<br>PGY2                   | 0/0                 |             |               |               |                 |          |                            |
| JMurphy<br>PGY4                     | 1/1                 | WARDS WARDS | 8 WARDS WARDS | S WARDS WARDS | WARDS WARDS WAR | RDS      |                            |
| JSmith<br>PGY1                      | 2/2                 | PULM        | ICU           | PULM          | ICU             |          |                            |
| MLee<br>PGY3                        | 0/0                 |             |               |               |                 |          |                            |
| tions                               |                     |             |               |               |                 |          |                            |
| ICU<br>)Full 90d ①Over 31d (        | •••<br>D Under 235d | Jul         | Aug           | Sep           | Oct             | Nov      | Dec                        |
| Pulmonology<br>Full 90d ⑦ Over 0d 《 | ···<br>€ Under 266d | Jul         | Aug           | Sep           | Oct             | Nov      | Dec                        |
|                                     |                     |             | Aug           |               |                 | Nov      |                            |

Scroll down to Annual Schedules and click **Rollover**. From there, choose a name for next year's resident schedule and set the Academic Year, Start Date and End Date. Choose the progression of each resident year (ex: PGY1 > PGY2, PGY4 > Graduate, etc) and click **Submit**.

| Annual Sc             | hedules                 |              |                       |                         | Add            |
|-----------------------|-------------------------|--------------|-----------------------|-------------------------|----------------|
| Name                  |                         | Year         |                       |                         |                |
| 21-22 Resid           | ent Schedule            | 2021 - 2022  |                       |                         | Edit Rollover  |
| Rollover 21-22 Re     | sident Schedule         | ×            | Rollover 21-22 Res    | ident Schedule          | ×              |
| * Name                | 22-23 Resident Schedule |              | * Name                | 22-23 Resident Schedule |                |
| * Academic Year       | 2022 - 2023             | ~            | * Academic Year       | 2022 - 2023             | ~              |
| * Start Date          | 07/01/2022              |              | * Start Date          | 07/01/2022              |                |
| * End Date            | 06/30/2023              |              | * End Date            | 06/30/2023              |                |
| * Advance Staff Level | PGY1                    | Select       | * Advance Staff Level | PGY1                    | PGY2 × V       |
|                       | PGY2                    | PGY1         |                       | PGY2                    | PGY3 ×   ~     |
|                       | PGY3                    | PGY2         |                       | PGY3                    | PGY4 × V       |
|                       | PGY4                    | PGY3<br>PGY4 |                       | PGY4                    | Graduate ×   ~ |
|                       |                         | Graduate     |                       |                         |                |
|                       |                         | Submit       |                       |                         | Submit         |

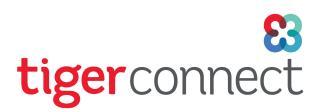

# Rolling Over Your Resident Schedule (continued)

The following data is carried over to the next year:

- Rotations and staffing requirements
- Tallies
- Block sets
- Templates

It will also perform the following operations:

- Progress the academic tenure of residents to the next academic year. This creates a new staff level record for each resident for the next academic year, except for graduating students. The mapping of staff levels from one year to the next is configurable during the rollover process.
- Create blocks for each block set based on the start date of the next academic year. For example, if we rollover a 22-23 schedule that has a 4-week block set to a 23-24 schedule that starts on 7/3/2023, the rollover will create 13 4-week blocks beginning on 7/3/2023. The process of creating those block sets is saved by taking the data from last year's block sets your organization created from scratch.